2017年第6回村上春樹国際シンポジウム 申込書のアップロードのご案内

- 本センターホームページで、参加申し込みをクリック http://www.harukistudy.tku.edu.tw/main.php
- (2) 2017 年度「第6回村上春樹国際学術研討会」発表者募集 オンライン で申し込むをクリック

| 活動報名 2017年度「第 | 6回村上春樹国際学術研討会」発表者募集    | E.      | 2016-05-05/2016-07-25 淡江大学 | オンラインて申し込む<br>投稿者管理 |
|---------------|------------------------|---------|----------------------------|---------------------|
| (3)           | 身分判別のところで、<br>アカウントを生成 | 投稿者を選び、 | 下の情報を入力して、                 | 投稿用の                |

- (4) 元のページに戻り、投稿者管理をクリックし、アカウントを登録
- (5) 「上傳檔案」をクリック

| $\frown$   |                  |       |    |
|------------|------------------|-------|----|
| 上傳檔案       | 深列表 修改密碼 ログアウト 国 | 回活動列表 |    |
| 檔案管理(2016年 | 第5回村上春樹国際シンポジウム) |       |    |
| ファイル名      | 上個               | 專日期   | 動作 |

(6) ①ファイル名を入力。②「選擇檔案」をクリックして、申込書のファ イルをアップロードした後、③「送り出す」をクリック。

| 「ファイルを新たに増加する                 |              |  |
|-------------------------------|--------------|--|
| 活動名稱2016年第5回村                 | 上春樹国際シンボジウム  |  |
| ファイル名                         |              |  |
|                               |              |  |
| *ファイルアッフロート<br>選擇檔案 TEST.docx | (制限されます 32M) |  |
| 送り出す                          |              |  |

(7) 下のページで、申込書アップロード成功として認められます。

| 檔案管理(2016年第5 | 回村上春樹国際シンポジウム) |    |  |
|--------------|----------------|----|--|
| ファイル名        | 上傳日期           | 動作 |  |
| TEST         | 2016-04-26     | <  |  |

(8)後日、ご発表予定の原稿は同じ方式でアップロードしていただくとさせ て頂いておりますので、アカウントのパスワードなどをお忘れにならないよ う、お願い致します。